## Report - Compare values in IdM to system (extras, before CzechIdM 12)

This tutorial shows how to create a report for the chosen identities which compares identity attribute values to the mapped attribute values in a connected system. This report can be used if you change some attribute or in script where the value is calculated. There is no need to set the connected system to read only.

## Preparation

- The report is currently in the extras module.
- Have a connected system with some provisioned identities.

## Report

- First of all, go to Reports in the side menu
- Now let's create a new report, click on green button New report

| czech <b>idm</b>  |    |                                                            | Development | <b>&gt;</b> * | 💄 admin       |           | Ċ |
|-------------------|----|------------------------------------------------------------|-------------|---------------|---------------|-----------|---|
| 1 Dashboard       |    | M Reports                                                  |             |               |               |           |   |
| ≣ Tasks           |    |                                                            |             | _             | _             |           |   |
| 書 Users           |    |                                                            |             | + New         | report 🍸 Filt | er 🔺 🞜    |   |
| Organization      |    | Date                                                       |             | Ca            | incel filter  | Filter    |   |
| 🔑 Roles           | ۰. | Report name                                                |             |               |               |           |   |
| ⊗ Systems         |    |                                                            |             |               |               |           |   |
| 🔗 Virtual systems | ٢  | NO FESUITS TOUND                                           |             |               |               |           |   |
| 🗠 Reports         |    |                                                            |             |               | 0 - 0 of      | 0 records |   |
| ື Audit           | ٠  | BCV solutions s.r.o.   Nápověda   ServiceDesk   O aplikaci |             |               |               | ŀ         | ^ |
| Notifications     | ٢  |                                                            |             |               |               |           |   |
| Settings          | ٢  |                                                            |             |               |               |           |   |
| 🗲 Collapse menu   |    |                                                            |             |               |               |           |   |
|                   |    |                                                            |             |               |               |           |   |
|                   |    |                                                            |             |               |               |           |   |
|                   |    |                                                            |             |               |               |           |   |
|                   |    |                                                            |             |               |               |           |   |

- Select report 'Compare values in IdM with values in system'
- And now we need to select the **system** we want to compare the values with. There is a select menu so you can select one from list of all connected systems.
- **Attributes** we need identificators of mapped attributes separated by a comma. Scripts in transformation are applied too. Please note that attributes can't be Inactive, otherwise the report fails.
- **Mapping** we need the ID of the mapping where these attributes are defined.
- Treenode you will select identities in this organization and identities in child organizations
- **Identities** select identities. There is a select box and it is convenient if you want a report for only a few identities.
- These IDs can be found in tables with IdM in development stage or in Audit. But we will show you the easiest way to get those IDs.

Last update: 2022/05/25 tutorial:adm:report\_compare\_value\_idm\_to\_system https://wiki.czechidm.com/tutorial/adm/report\_compare\_value\_idm\_to\_system 13:03

| Report                     |                                                                                         |     |
|----------------------------|-----------------------------------------------------------------------------------------|-----|
| Compare                    | $_{ m e}$ values in IdM with values in system (compare-value-with-system-re $	imes$     | •   |
| System                     |                                                                                         |     |
| Select or                  | type to search                                                                          | * * |
| Attribute                  | 5                                                                                       |     |
|                            |                                                                                         | *   |
| Mapping                    |                                                                                         |     |
|                            |                                                                                         | *   |
| Treenode                   |                                                                                         |     |
| Organizati<br>Identities   | on ID. Filtering users only on this organization unit and recursively down              | 1.  |
| Select or                  | type to search                                                                          | -   |
| For testing<br>over all ac | ; purpose. This option process only selected identities. But will be iterate<br>counts. |     |

• Click on tab **Systems** and select the system whose values you want to compare the values to, and click on the 'magnifying glass' button. It will open detail of that system.

| czech <b>idm</b> |   |                                                            |             |                   | Develop                     | ment 🛌 💥           | 💄 admin                             | ×    |
|------------------|---|------------------------------------------------------------|-------------|-------------------|-----------------------------|--------------------|-------------------------------------|------|
| Dashboard        |   | 𝔅 Systems                                                  |             |                   |                             |                    |                                     |      |
| Tasks            |   |                                                            |             |                   |                             |                    |                                     |      |
| users 🕹          |   | System name                                                |             |                   |                             |                    | Add 🝸 Filter 🔺                      | •    |
| Organization     |   | System name                                                |             |                   |                             | Ca                 | incel filter Fi                     | lter |
| Roles            | ٠ | System name      Description                               | Asynchronou | us provisioning ≑ | State                       | Blocked operations | Id                                  |      |
| ' Systems        |   | ad groups lopaticka                                        |             |                   |                             |                    | b86ec                               | :c1  |
| Virtual systems  | ٠ | ad users lopaticka                                         |             |                   |                             |                    | fb1e8                               | b2   |
| Reports          |   | Dokace                                                     |             |                   |                             |                    | 78ad9                               | )f7  |
| 🔊 Audit          | < | Contracts                                                  |             |                   | Read-only -<br>provisioning |                    | 69c1d                               | b8   |
| Notifications    | ٠ |                                                            |             |                   | queue is<br>available       |                    |                                     |      |
| Settings         | ٠ | Copy-of-role                                               |             |                   |                             |                    | 50a54                               | 49   |
| Collapse menu    |   | ldentity_a                                                 |             |                   |                             |                    | 9807e                               | :5a  |
|                  |   | ldentity_b                                                 |             |                   |                             |                    | fd356                               | 61   |
|                  |   | C Idap                                                     |             |                   |                             |                    | 419c1                               | 8f   |
|                  |   | C Idap groups dummyLdap                                    |             |                   |                             |                    | e8ffb0                              | 0a   |
|                  |   | 🗐 🔍 ldap users dummyLdap                                   |             |                   |                             |                    | 3dffb:                              | 57   |
|                  |   | Page 1 of 2                                                |             |                   |                             | Numb               | 1 - 10 of 12 re<br>er of records 10 | cord |
|                  |   | BCV solutions s.r.o.   Nápověda   ServiceDesk   O aplikaci |             |                   |                             |                    |                                     |      |

- Click on tab Mapping
- You will see attributes mapping, there could be more than one, specifically for synchronization, but select one for **provisioning**.
- Click again on the 'magnifying glass' button.

| Basic Information      | Attributes mapping attribute groups for opera | ition and entity type |               |                    |
|------------------------|-----------------------------------------------|-----------------------|---------------|--------------------|
| O Configuration        |                                               |                       |               | + Add              |
| Provisioning brake     | Operation type   Mapping name                 | Object name 🌩         | Entity type 🌻 | Id                 |
| 🗗 Accounts             | Provisioning prov                             | _ACCOUNT              | Identity      | 5b35513            |
| O Entitles             |                                               |                       |               | 1 - 1 of 1 records |
| 🛛 Scheme               |                                               |                       |               |                    |
| Mapping                |                                               |                       |               |                    |
| P Roles                |                                               |                       |               |                    |
| ≠ Synchronization      |                                               |                       |               |                    |
| O Provisioning         |                                               |                       |               |                    |
|                        |                                               |                       |               |                    |
| V solutions s r o J Ni | inověda   ServiceDesk   O anlikaci            |                       |               |                    |

• Now you have to open the attribute mapping and in the URL of your browser find the ID of your selected mapping. In the picture bellow it is shown where you can find that ID and copy it.

| $\leftrightarrow$ $\rightarrow$ C () local | <b>ost</b> :3000/#/s | system/fb1e8b25-d0a5-41cd-b0      | 5a-d3ea463f5c69/n                            | nappings <mark>,</mark> 5b35                        | 5134-8c9e-463e-9fe0                                                   | -e2f0963e5ecf/detail                           | ?_k=qv6oqz                                          |                                                              |                                      |                                                                          | 07                                          |
|--------------------------------------------|----------------------|-----------------------------------|----------------------------------------------|-----------------------------------------------------|-----------------------------------------------------------------------|------------------------------------------------|-----------------------------------------------------|--------------------------------------------------------------|--------------------------------------|--------------------------------------------------------------------------|---------------------------------------------|
| czech <b>idm</b>                           |                      |                                   |                                              |                                                     |                                                                       |                                                |                                                     |                                                              |                                      | Development 🔚 🗮                                                          | 💄 admin                                     |
| L Dashboard                                |                      | 8 ad users lon                    | aticka syste                                 | em details                                          |                                                                       |                                                |                                                     |                                                              |                                      |                                                                          |                                             |
| Tasks                                      |                      |                                   |                                              | actano                                              |                                                                       |                                                |                                                     |                                                              |                                      |                                                                          |                                             |
| users 🕯                                    |                      | Basic information                 | Mapping o                                    | fattribute                                          | s for IdM entity                                                      | and operation ty                               | pe                                                  |                                                              |                                      |                                                                          |                                             |
| Organization                               |                      | <ul> <li>Configuration</li> </ul> | Detail Ac                                    | count manage                                        | ement                                                                 |                                                |                                                     |                                                              |                                      |                                                                          |                                             |
| P Roles                                    | ۰.                   | Provisioning brake                | Operation ty                                 | уpe                                                 |                                                                       |                                                |                                                     |                                                              |                                      |                                                                          |                                             |
| 8 Systems                                  |                      | <b>⊡</b> * Accounts               | Provisioning                                 | g                                                   |                                                                       |                                                |                                                     |                                                              |                                      |                                                                          | × •                                         |
| 🔗 Virtual systems                          | ٠                    | O Entities                        | Mapping na                                   | me                                                  |                                                                       |                                                |                                                     |                                                              |                                      |                                                                          |                                             |
| 🗠 Reports                                  |                      | 窗 Scheme                          | prov                                         |                                                     |                                                                       |                                                |                                                     |                                                              |                                      |                                                                          | •                                           |
| ) Audit                                    | ٠                    | Mapping                           | Object name                                  | •                                                   |                                                                       |                                                |                                                     |                                                              |                                      |                                                                          |                                             |
| S Notifications                            | ٠                    | 👂 Roles                           | _ACCOUNT                                     | T                                                   |                                                                       |                                                |                                                     |                                                              |                                      |                                                                          |                                             |
| Settings                                   | ¢                    |                                   | Entity type                                  |                                                     |                                                                       |                                                |                                                     |                                                              |                                      |                                                                          |                                             |
| ← Collapse menu                            |                      | O Provisioning                    | Identity                                     |                                                     |                                                                       |                                                |                                                     |                                                              |                                      |                                                                          |                                             |
|                                            |                      |                                   | Enables acco<br>provisioned.<br>Length of pr | unt protection<br>To really delet<br>otection inter | before deletion. Wh<br>e the ldM account (ai<br><b>rval (in days)</b> | en trying to remove a<br>nd thus the account o | n IdM account (last rei<br>in the end system), It v | lation assigning this accou<br>vill occur after the expirati | int), it will be marked as 'is prote | cted. Such an account will no<br>leting performs a scheduled t<br>Back 5 | t be deleted or<br>ask.<br>ave and continue |
|                                            |                      |                                   | Ш Марре                                      | d attribute                                         | es                                                                    |                                                |                                                     |                                                              |                                      |                                                                          | Add 🔻 Filter 🕶                              |
|                                            |                      |                                   | Nam                                          | ie 🗢                                                | ldM key 🌲                                                             | Identifier ≑                                   | Entity attr. ≑                                      | Extended attr. ≑                                             | Transform from system                | Transform to system                                                      | Id                                          |
|                                            |                      |                                   | 🔲 🔍 displ                                    | ayName                                              |                                                                       |                                                |                                                     |                                                              |                                      |                                                                          | 8ab6788                                     |
|                                            |                      |                                   |                                              |                                                     |                                                                       |                                                |                                                     |                                                              |                                      |                                                                          |                                             |

• In the lower part of this page you will see your mapped attributes, select one and click again on 'magnifying glass' button.

| Mapped attribute | Mapped attributes |              |                |                  |                       |                     |                    |  |  |  |  |  |
|------------------|-------------------|--------------|----------------|------------------|-----------------------|---------------------|--------------------|--|--|--|--|--|
|                  |                   |              |                |                  |                       | + 4                 | dd 🔻 Filter 🕶 💋    |  |  |  |  |  |
| 🔲 Name 🗢         | ldM key 🌲         | Identifier ≑ | Entity attr. 🌲 | Extended attr. ≑ | Transform from system | Transform to system | Id                 |  |  |  |  |  |
| displayName      |                   |              |                |                  |                       | V                   | 8ab6788            |  |  |  |  |  |
| dapGroups        |                   |              |                |                  |                       |                     | 75d5f37            |  |  |  |  |  |
|                  | username          |              |                |                  |                       | V                   | 55bd4b5            |  |  |  |  |  |
| SAMAccountName   | username          |              |                |                  |                       |                     | 2394820            |  |  |  |  |  |
|                  |                   |              |                |                  |                       |                     | 1 - 4 of 4 records |  |  |  |  |  |

- ID of this attribut is again in the URL in your browser, copy it somewhere too.
- You can copy more IDs of attributes from same mapping.

5/10

| $\leftrightarrow$ $\rightarrow$ C (i) localh | nost:3000/#/sy | ystem/fb1e8b25-d0a5-41cd-b0            | ia-d3ea463f5c69/attribute-mappings <mark>8ab6788a-030d-4724-96b0-01224140ae6c</mark> detail?_k=t23wyg |                       | 07      | ☆   | 1 |
|----------------------------------------------|----------------|----------------------------------------|----------------------------------------------------------------------------------------------------|-----------------------|---------|-----|---|
| czech <b>idm</b>                             |                |                                        | Development                                                                                           | <b>►</b> <del>※</del> | 💄 admin | ×   |   |
| 1 Dashboard                                  |                | log ad users log                       | aticka system details                                                                                 |                       |         |     |   |
| 🖺 Tasks                                      |                |                                        |                                                                                                    |                       |         |     |   |
| 볼: Users                                     |                | Basic information                      | I Attribute mapping details                                                                           |                       |         |     |   |
| Organization                                 |                | <ul> <li>Configuration</li> </ul>      | Basic settings Where is attribute used?                                                               |                       |         |     |   |
| 🔑 Roles                                      | ٠              | <ul> <li>Provisioning brake</li> </ul> |                                                                                                    |                       |         |     |   |
| 8 Systems                                    |                | 🛃 Accounts                             | Disabled                                                                                              |                       |         |     |   |
| 🔗 Virtual systems                            | ¢              | O Entities                             | prov (Identity - Provisioning)                                                                        |                       |         | ~   |   |
| 🗠 Reports                                    |                | 国 Scheme                               | Attribute in schema                                                                                   |                       |         |     |   |
| D Audit                                      | ٠              | Mapping                                | displayName (ACCOUNT)                                                                                 |                       |         | × + |   |
| Notifications                                | ۰.             | P Roles                                | Name                                                                                                  |                       |         |     |   |
| Settings                                     | ۲.             | ≓ Synchronization                      | displayName                                                                                           |                       |         | *   |   |
| ← Collapse menu                              |                | O Provisioning                         | User-defined name of the attribute                                                                    |                       |         |     |   |
|                                              |                |                                        | Strategy Coherence in the                                                                             |                       |         |     |   |
|                                              |                |                                        | Set Value as it is                                                                                    |                       |         |     |   |
|                                              |                |                                        | Send always                                                                                           |                       |         |     |   |
|                                              |                |                                        | send daw value only if its not null                                                                   |                       |         |     |   |
|                                              |                |                                        |                                                                                                    |                       |         |     |   |
|                                              |                |                                        | Extended attr.                                                                                        |                       |         |     |   |
|                                              |                |                                        | Main form definition is supported only.                                                               |                       |         |     |   |
|                                              |                |                                        | Entity field IdM key                                                                                  |                       |         |     |   |
|                                              |                |                                        | Select 👻                                                                                              |                       |         |     |   |
|                                              |                |                                        | Name of entity attr., name of extended attr., or key to confidential                                  | storage.              |         |     |   |

• If you want get an ID of tree node, click on **Organization** and on the tab **Structure elements** click on the 'magnifying glass' button of one of the shown tree nodes.

| czech <b>idm</b>  |    |                                                                       |           |                    |                |                    |                                    | Development 📄 🗎 | 🗧 💄 admin 🗷        | á () |
|-------------------|----|-----------------------------------------------------------------------|-----------|--------------------|----------------|--------------------|------------------------------------|-----------------|--------------------|------|
| 1 Dashboard       |    | Crganizational structu                                                | ire       |                    |                |                    |                                    |                 |                    |      |
| 🗃 Tasks           |    |                                                                       |           |                    |                |                    |                                    |                 |                    |      |
| 🛎 Users           |    | Structure                                                             | 2         | Structure elements | Users          |                    |                                    |                 |                    |      |
| Organization      |    | <ul> <li>Administrátoři (admins)</li> <li>Externisté (EXT)</li> </ul> |           |                    |                |                    |                                    |                 | 🕇 Add Ϋ Filter 🔺   | C    |
| 🔑 Roles           | ٠. |                                                                       |           | Code / Name        |                |                    | 0                                  |                 | Cancel filter Filt | er   |
|                   |    |                                                                       |           | Superior element   |                | -                  | Recursively by tree structure down | n               | ×                  | •    |
| 🔗 Virtual systems | ۲. |                                                                       |           | Code 🗘             | Name ≑         | Superior element 🌩 |                                    | Inactive 🗘      | Id                 |      |
| 🗠 Reports         |    |                                                                       |           | admins             | Administrátoři |                    |                                    |                 | 4ec9eb             | ıf   |
| D Audit           | <  |                                                                       |           | C EXT              | Externisté     |                    |                                    |                 | 0d98cf8            | 8    |
| Notifications     | <  |                                                                       |           |                    |                |                    |                                    |                 | 1 - 2 of 2 rec     | ords |
| Settings          | <  | BCV solutions s.r.o.   Help   ServiceDesk                             | About app |                    |                |                    |                                    |                 |                    | ^    |
| ← Collapse menu   |    |                                                                       |           |                    |                |                    |                                    |                 |                    |      |
|                   |    |                                                                       |           |                    |                |                    |                                    |                 |                    |      |
|                   |    |                                                                       |           |                    |                |                    |                                    |                 |                    |      |

• Again in URL there is an ID of that organization node.

| ☆ ∞                                                | ۍ :<br>۲ |  |  |  |  |  |  |  |  |  |
|----------------------------------------------------|----------|--|--|--|--|--|--|--|--|--|
|                                                    | Q        |  |  |  |  |  |  |  |  |  |
|                                                    |          |  |  |  |  |  |  |  |  |  |
|                                                    |          |  |  |  |  |  |  |  |  |  |
|                                                    |          |  |  |  |  |  |  |  |  |  |
|                                                    |          |  |  |  |  |  |  |  |  |  |
| ucture type Dreanization structure (ORGANIZATIONS) |          |  |  |  |  |  |  |  |  |  |
| ~                                                  |          |  |  |  |  |  |  |  |  |  |
|                                                    |          |  |  |  |  |  |  |  |  |  |
| *                                                  |          |  |  |  |  |  |  |  |  |  |
|                                                    |          |  |  |  |  |  |  |  |  |  |
|                                                    |          |  |  |  |  |  |  |  |  |  |
|                                                    |          |  |  |  |  |  |  |  |  |  |
| ue 🔺                                               |          |  |  |  |  |  |  |  |  |  |
| G                                                  | ^        |  |  |  |  |  |  |  |  |  |
|                                                    |          |  |  |  |  |  |  |  |  |  |
|                                                    |          |  |  |  |  |  |  |  |  |  |
|                                                    |          |  |  |  |  |  |  |  |  |  |
|                                                    |          |  |  |  |  |  |  |  |  |  |
|                                                    |          |  |  |  |  |  |  |  |  |  |
|                                                    |          |  |  |  |  |  |  |  |  |  |
|                                                    |          |  |  |  |  |  |  |  |  |  |
|                                                    |          |  |  |  |  |  |  |  |  |  |
|                                                    |          |  |  |  |  |  |  |  |  |  |
| In                                                 | Inue A   |  |  |  |  |  |  |  |  |  |

- Now we have all the necessary IDs, so we can return to creating new 'Compare values in IdM with values in system' report
- Select System (the one which has the mapping we used)
- Write in IDs of attributes as in the picture bellow (seperated by comma)
- Past Mapping ID
- You can pass a tree node or as in our example select a few identities.
- Click on Generate report

| Create new report ×                                                                                       |
|----------------------------------------------------------------------------------------------------|
| Report                                                                                                    |
| Compare values in IdM with values in system (compare-value-with-system-re $\times$ $\neg$                 |
| System                                                                                                    |
| Select or type to search 🔹 *                                                                              |
| Attributes                                                                                                |
| 8ab6788a-030d-4724-96b0-01224140ae6c,2394820a-9026-46e3-b3bf-6d5a781! *                                   |
| Mapping                                                                                                   |
| 5b355134-8c9e-463e-9fe0-e2f0963e5ecf *                                                                    |
| Treenode                                                                                                  |
|                                                                                                    |
| Organization ID. Filtering users only on this organization unit and recursively down.                     |
| Identities                                                                                                |
| × spr ing (springe) × helpdesk × -                                                                        |
| For testing purpose. This option process only selected identities. But will be iterate over all accounts. |
| Close Generate report                                                                                     |

- Now the report is generating, it could take a few minutes, based on how many attributes and how many identities are selected.
- Once the report is generated, it can be downloaded in xlsx or in json. Use the xlsx version, the json contains raw data.

| 🗠 Reports   |                                                                                      |                     |                       |                 |                         |
|-------------|--------------------------------------------------------------------------------------|---------------------|-----------------------|-----------------|-------------------------|
|             |                                                                                      |                     |                       |                 | New report 🔻 Filter 🔺 😂 |
| Date        | ▼                                                                                    |                     |                       |                 | Cancel filter Filter    |
| Report name |                                                                                      |                     |                       |                 |                         |
| 🔲 State 🌩   | Report type ≑                                                                        | Created ≑           | Creator ≑             | Download        | Id                      |
| Executed    | Compare values in IdM with values in<br>system<br>(compare-value-with-system-report) | 10.09.2019 16:35:29 | Administrator (admin) | 🛓 xlsx 🕻 🛓 json | 4d404b5                 |
|             |                                                                                      |                     |                       |                 | 1 - 1 of 1 records      |

- You can see an example of the report bellow.
- It shows status in first column, whether the identity has different selected attributes and

username in the second column. This is by default and it cannot be changed.

- Next are the attributes we selected.
- For single value attributes:
- If value is blue, it means the value in the system and in IdM is the same.
- Otherwise it will write in green 'IdM:value' and in red 'System:value' (for example see the column phone in picture below)
- Multivalued attributes are not supported yet, only multivalued attributes with merge strategy (it is often used with Active Directory system for provisioning of membership IdapGroups)
- Blue values are the values which are the same in IdM as in the system
- Red values are values missing in IdM which are present in system
- Green values are the values which are present in IdM but missing in the system

|    | ~          | 0                       | C       | 0                           | L                            | 1                 | 9 |  |
|----|------------|-------------------------|---------|-----------------------------|------------------------------|-------------------|---|--|
|    | Status     | Username (uid)          | NAME    | email                       | 'Rights' - multivalued merge | phone             |   |  |
| ,  |            |                         |         |                             |                              | •                 |   |  |
| -  |            |                         |         |                             | 01                           |                   |   |  |
|    |            |                         |         |                             | 03                           |                   |   |  |
| 8  |            |                         |         |                             | 03                           | LdM-776236001     |   |  |
|    |            | franta (franta)         | franta  | andrai kanr@havsalutions.au | 02                           | Sustem: 776226555 |   |  |
|    | CHANGED    | iranta (iranta)         | Iranita | ondrej.kopr@bcvsolutions.eu |                              | System://0230555  |   |  |
|    |            |                         |         |                             | 01                           |                   |   |  |
| ŧ. |            |                         |         |                             | 02                           |                   |   |  |
|    | ok         | horka (horka)           | horka   | ondrej.kopr@bcvsolutions.eu |                              | +420608111881     |   |  |
| 5  | not exists | jaros.jary (jaros.jary) |         |                             |                              |                   |   |  |
| 5  |            |                         |         |                             |                              |                   |   |  |
| 7  |            |                         |         |                             |                              |                   |   |  |
| 8  |            |                         |         |                             |                              |                   |   |  |

## **Override script**

If you write a new script or want to change the current one, but you are in the production environment, you can use this report to be sure nothing bad happens. You can make a report with the attribute and different script. The report will compare value transformed with this new script and value stored in system and you will have confirmation about the changes that would happen.

• Click on Setting and Script definitions and click on Add

| zechidm                |    |                                             |                                              |                        | Development                                               | . 🗮 🎗 admin 🛛        |
|------------------------|----|---------------------------------------------|----------------------------------------------|------------------------|-----------------------------------------------------------|----------------------|
| Dashboard              |    | Script definitions                          |                                              |                        |                                                           |                      |
| Tasks                  |    |                                             |                                              |                        |                                                           |                      |
| Users                  |    |                                             | Code / Name / Description                    |                        |                                                           | + Add 7 Filter ▲ 🕄   |
| Organization           |    | Code / Name / Description                   | •                                            |                        |                                                           | Cancel filter Filter |
| Roles                  | ۲. | Code                                        |                                              | Category               |                                                           | -                    |
| Systems                |    | Code 🗢                                      | Script name 🗢                                | Category $\Rightarrow$ | Script description                                        | Id                   |
| Virtual systems        | ۲. | CompileIdentityRelationState                | Compile identity-relation state              | Transformation from    | Compiles identity-relation state. Returns final state for | 6580ee2              |
| Reports                |    | displayNameScript                           | displayNameScript                            | Transformation to      |                                                           | 90dedf2              |
| Audit                  | <  | getBooleanFromString                        | Get Boolean from String                      | Standard               |                                                           | d32c614              |
| Notifications          | ۰. | getFullName                                 | Get full name                                | Standard               |                                                           | 10419d8              |
| Settings               | •  |                                             | Get full name with login                     | Standard               |                                                           | 3851d6d              |
| Configuration          |    | getFullNameWithTitles                       | Get full name with titles                    | Standard               |                                                           | 51025fa              |
| A Workflow definitions |    | getOppositeBoolean                          | Get opposite Boolean                         | Standard               |                                                           | 891e4af              |
| Script definitions     |    | getTrimmedString                            | Get trimmed String                           | Standard               |                                                           | 32f7e2d              |
| O Code lists           |    | SAccountInProtection                        | Is account for given UID in protection mode? | Transformation to      |                                                           | 49f3564              |
| O Form definitions     |    | SRoleInCatalogue                            | is role in the given catalogue               | Transformation to      | Is role in the catalogue? Script return "true" if given   | 731c474              |
| 🖡 Modules              |    |                                             |                                              |                        |                                                           | 1 - 10 of 10 recor   |
| 🛪 Generate values      |    | BCV solutions s.r.o.   Nápověda   ServiceDe | sk   O aplikaci                              |                        |                                                           |                      |
| 🗈 Task scheduler       |    |                                             |                                              |                        |                                                           |                      |
| Password policies      |    |                                             |                                              |                        |                                                           |                      |
| Tree structures        | <  |                                             |                                              |                        |                                                           |                      |
|                        |    |                                             |                                              |                        |                                                           |                      |

- Here you need to call that new script, which will override the current one. You can generate it in the mapped attribute or copy existing the one and edit it. So write in the call for that new script.
- Leave it in Standard category.
- Write in description something like 'this script is used in report'.
- Write the code and the script name.
- Click on **Save and continue**.

| New script                                                                                                    |                          |     |                        |  |  |
|----------------------------------------------------------------------------------------------------|--------------------------|-----|------------------------|--|--|
| Code                                                                                                    | Script name              |     |                        |  |  |
| newDisplayNameScriptReport *                                                                                                    | newDisplayNameScriptRepo | ort | *                      |  |  |
| Category                                                                                                    |                          |     |                        |  |  |
| Standard                                                                                                    |                          |     | × 👻                    |  |  |
| Script description                                                                                                    |                          |     |                        |  |  |
| Script <u>calls</u> newDisplayNameScript for report.                                                                                                    |                          |     |                        |  |  |
| <pre>b // Inserted script: displayNameScript     // Inserted script: displayNameScript     // Sescription:     spestr=</pre> scriptEvaluator.evaluate(     scriptEvaluator.newBuilder()     .eddParameter('newDisplayNameScript')     .addParameter('scriptEvaluator', scriptE'     .addParameter('attributevalue', attribut     .addParameter('entity', entity)     .addParameter('system', system)     .build()); Body of script In groovy. Body of script In groovy. | raluator)<br>EValue)     |     | 3                      |  |  |
|                                                                                                    |                          |     | Back Fave and continue |  |  |
|                                                                                                    |                          |     | Back Save and continue |  |  |

- Again fill in System and mapping ID's
- Fill in attributes ID but after attribute ID which you want to override in the script, write colon and code of script like ID:newScriptCallScript (look below for example)

Last update: 2022/05/25 tutorial:adm:report\_compare\_value\_idm\_to\_system https://wiki.czechidm.com/tutorial/adm/report\_compare\_value\_idm\_to\_system 13:03

| Report                  |                                                              |            |
|-------------------------|--------------------------------------------------------------|------------|
| Compare values in I     | dM with values in system (compare-value-with-system-r        | e × ¬      |
| System                  |                                                              |            |
| ad users lopaticka      |                                                              | ×          |
| Attributes              |                                                              |            |
| 8ab6788a-030d-472       | 24-96b0-01224140ae6c:newDisplayNameScriptReport,23           | 394{     * |
| Mapping                 |                                                              |            |
| 5b355134-8c9e-463       | e-9fe0-e2f0963e5ecf                                          | *          |
| Treenode                |                                                              |            |
| Organization ID. Filter | ring users only on this organization unit and recursively    | down.      |
| × spr ing (springe)     | × helpdesk                                                   | ×          |
| For testing purpose. T  | This option process only selected identities. But will be it | erate      |

Thank you for reading this tutorial and I hope this tutorial and report is useful to you.

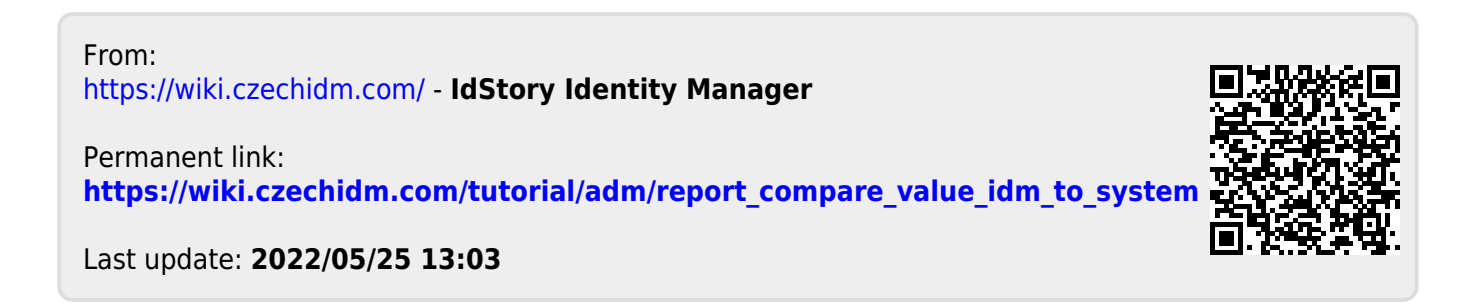